## PROCESO OFERTA/TUTORIZACIÓN EMPRESA

- 1. Para poder **crear oferta** tenemos que tener asignado previamente el rol de gestor de empresa o Responsable de **recursos humanos**.
- 2. Dentro de la aplicación, en la parte superior derecha de la pantalla podemos comprobar los roles que tenemos asignados

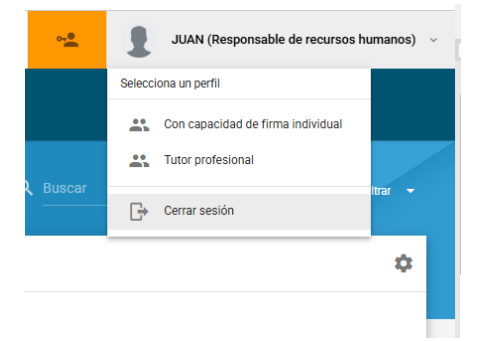

## 3. Para tutorizar:

En el caso del ejemplo, si Juan creó una oferta con el rol de "responsable de recursos humanos" y se puso a sí mismo como tutor, cuando tenga que actuar como tutor (confirmar el expediente y calificar) tendrá que cambiarse el rol al de "**tutor profesional**"

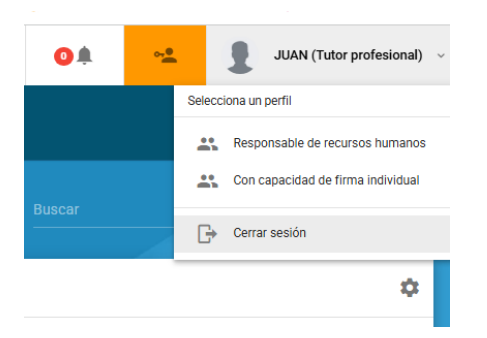

Es decir, según el rol que tengamos seleccionado podremos hacer una cosa u otra:

- Gestor/rr.hh: crear ofertas, modificar datos, añadir usuarios, etc.
- Tutor: validar expedientes asignados y calificar.

Una vez tengamos seleccionado el rol de tutor/a profesional

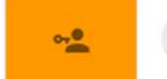

MARIA ALMUDENA (Tutor profesional) ~

En la pestaña prácticas – expedientes veremos todos los expedientes que tengamos asignado como tutor profesional:

|   |                                                               |                                      |       | de creación 👘 kol 👻 |  | Estado 💌 | Estado de la Oferta 👻 | Q BUSCAR               |
|---|---------------------------------------------------------------|--------------------------------------|-------|---------------------|--|----------|-----------------------|------------------------|
|   | Expedientes                                                   |                                      |       |                     |  |          |                       | •                      |
|   |                                                               | Año académico 👻                      |       |                     |  |          |                       |                        |
| i | JUAN GARCÍA PÉREZ                                             | JRAOVEJAS SLU(Camino de Carraovejas  | i SN) |                     |  |          |                       | Expediente:EC1408/2025 |
| - | tornicular<br>MARÍA RODRÍGUEZ VA                              | ALERO                                |       |                     |  |          |                       |                        |
|   | PAGO DE CARRAOVEJAS SLU - PAGO DE CA<br>Completado Curricular | RRACVEJAS SLU(Carnino de Carraovejas | s SN) |                     |  |          |                       | Expediente:EC1577/2022 |

Clicamos sobre el expediente:

| IN PRACTICAL & NOTIFICA | DONES                                                                                                    |                                      |
|-------------------------|----------------------------------------------------------------------------------------------------|--------------------------------------|
| A > Dpedentes > Dped    | iene (C1488/2025                                                                                                    |                                      |
|                         | JUAN GARCÍA PÉREZ                                                                                                    | Expediente( Borrador ) : EC1408/2025 |
| Dutos básicos           | Fecha Inicio                                                                                                    |                                      |
| Documentación           | 04/08/2025                                                                                                    |                                      |
|                         | Proyecto formativo (actividades a desarrollar)                                                                                                    | Sede                                 |
|                         | El objetivo de esta actividad es que el alumno tenga la oportunidad y complete su formación poniendo en práctica los conocimientos<br>teóricos y prácticos adquiridos en el Grado. |                                      |
|                         | ······································                                                                                                    | Camino de Carraovejas SN             |
|                         |                                                                                                    | C 983878020                          |
|                         |                                                                                                    | Departamento / Área                  |
|                         |                                                                                                    | Contactos                            |
|                         |                                                                                                    | Tutor profesional                    |
|                         |                                                                                                    | MARIA ALMUDEN/                       |
|                         |                                                                                                    |                                      |

Debido al tamaño de página no nos aparece el botón de confirmar, tendremos que mover la página hacia abajo con el scroll lateral o bien con la ruedecita del ratón, el caso es que tenemos que nos tenemos que desplazar hasta ver el botón de CONFIRMAR.

| IAS SLU Camino de Carraovejas SN |     |
|----------------------------------|-----|
| raovejas SN                      |     |
| irraovejas.com                   |     |
|                                  |     |
|                                  |     |
|                                  | - 1 |
|                                  |     |
|                                  |     |
| ALVO ARAD                        |     |
| 1010 10000                       |     |

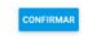

Cuando confirmemos el expediente, éste quedará en estado "pendiente de firma", es decir, pendiente de la firma del tutor académico.

Cuando el académico lo confirme, pasará a "firmado".

El alumno es notificado para que a su vez confirme el expediente que pasará a "en proceso".

Por el transcurso del periodo de prácticas, la aplicación calcula automáticamente la fecha fin por lo que el expediente pasará a estado "finalizado", momento en el que recibiremos notificación para valorar las prácticas.

Finalmente, en "documentos" tendremos el informe final de tutorización.